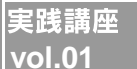

## ▶ IPフォンアダプター IPA402 高機能と導入の簡便さを両立した 新世代の小型IP電話ゲートウェイ

アレクソンが9月に発売した「IPA402」は、高度な機能 と導入の簡便さを両立させた、これまでにないタイプ のIP電話ゲートウェイだ。IP電話の企業導入の裾野を 大きく広げると期待されているこの製品の実力を検証 してみた。

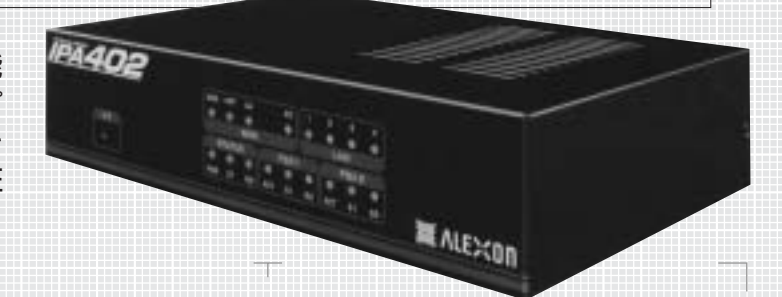

「IP電話ゲートウェイ」は、ビジネス ホン/PBX(以下PBXと表記)に接 続してある電話機でIP電話サービス を利用できるようにする装置である。 小額の導入コストで通信費の大幅な 削減が可能になることから、最近で は、中小・中堅企業にもIP電話ゲー トウェイを用いてIP電話サービスを 導入するケースが増えているという。

この動きを牽引しているのが、今 年9月にアレクソンが発売した小型IP 電話ゲートウェイ「IPA402」だ。

この製品が、ユーザーに支持され ている理由の1つは、PBX側での設 定変更を行わずに、これまで固定電 話で使ってきた様々な機能をIP電話 でも利用できる点だ。そのため導入

コストが大幅に低減できるのだ。

もう1つ大きな理由として挙げられ るのが、設定の容易さだ。データネッ トワークの専門知識がなくても設定 作業が行え、作業自体も非常に簡便 になっている。ビジネスホンやPBX を主力とする通信設備業者も容易に 扱えるため、チャネルの裾野は大きく 広がっているという。

「IPA402」のこうした利点は、どの ように実現されているのだろうか。実 際に導入・設定に挑戦することで、そ の実力を探ってみた。

#### 1 基本設定

IPA402は、1台で最大4チャネルの IP電話による同時通話を可能とする

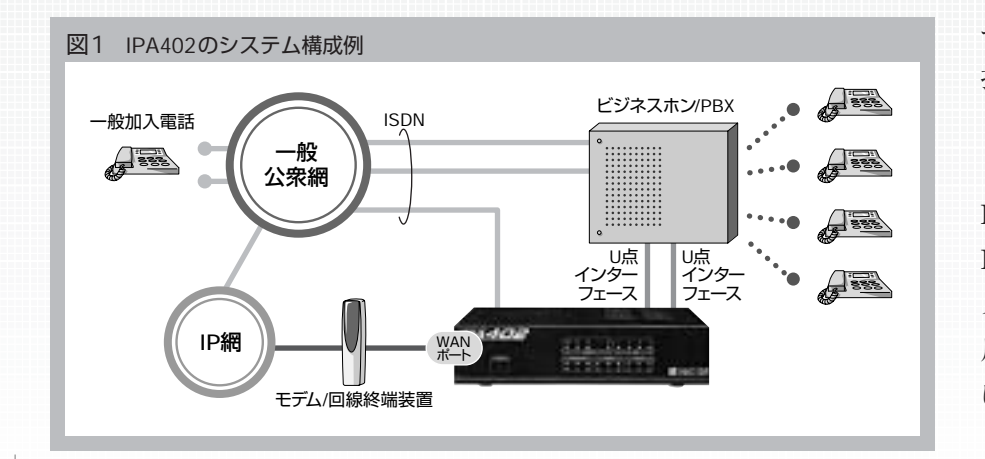

小型の装置だ。外線(WAN)ポート はLANインターフェースで、ADSLモ デムやBフレッツの回線終端装置を介 してIP網と接続。内線側には、ISDN のU点インターフェースが2ポート設け られており、これを介してPBXと接続 される。

これに加えてIPA402本体には ISDNの外線ポートが1つ設置されて いる。また、IP電話が不通となった 場合や、特番には収容してある ISDN回線を使用して発呼することが でき、リモートメンテナンスなどにも利 用される。

IPA402の設定に入る前に、ケー ブルの接続と、ADSLモデムやBフ レッツの回線終端装置の設定を済ま せておく必要がある。PBXなどとの 接続は、一般的には図1のような形 となる。

IPA402の設定作業は、Windows PCのブラウザー(Internet Explorer5.0以降)上で本体にアクセ スして行われる。そのために、設定 用のPCとIPA402をLAN接続しな ければならない。具体的な手順は、 ①まず、WindowsPCをIPA402の 4つのLANポートの1つに接続する。 Windowsの「TCP/IPの設定」を「IP アドレスを自動的に取得するに設定 すれば、自動的にIPアドレスが割り 当てられ、IPA402と通信が可能に なる。

②LAN接続が完了したら、ブラウ ザーのURLフィールドに「http://192. 168.1.1/ を入力する。ユーザー認証 のダイアログが表示されるので、ユー ザー名とパスワード(初期値では双 方ともuser)を入力する。これでWeb 設定画面に入ることができる。

#### a) WANの設定

最初に行うのが、IPネットワークへ の接続だ。操作メニューの「WANの 設定の項目をクリックし、設定画面 を呼び出し、ISPから提供されたア カウントデータを所定のフィールドに 入力する。この操作はブロードバンド ルーターの設定とほぼ同じだ。

#### b) IP 電話番号の登録

次に利用するIP電話番号を登録 する。

①左の操作メニューで「SIPプロキ シーの登録をクリックする。設定画 面が表示されたら、IP電話利用の項 目が「有効」になっていることを確認 する。

 ②次に市外局番の入力を行なう。 この操作を行うことで、同一市内に IP電話で発呼する場合には、自動的 にIPA402が市外局番を付加し、固 定電話を使う場合と同様に市内電話 番号をダイヤルするだけで、発呼でき るようになる。

③IP電話番号やその他の設定情報 の登録をする。設定画面上にはIP電 話番号が8個まで登録できるフィール ドが表示されている。IPA402の同

# 一般加入電話 333

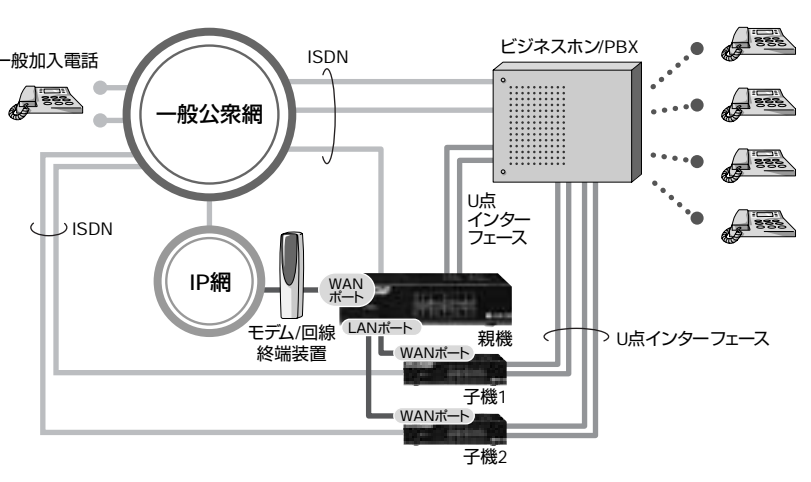

-----

のIP電話番号が登録できる。 電話番号の各項目を入力する。 ぼ同じだ。

録画面を開き、状態を確認する。 側に「接続済 |が表示される。 **敗**|と表示される。

実践講座

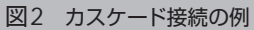

時接続回線数は最大4回線だが、ダ イヤルインの利用を想定して最大8つ

これらのフィールドそれぞれに、IP 電話事業者から通知されているSIP プロキシー名、SIPドメイン、アカウン トID、IP加入電話パスワード、IP加入

④入力終了後、「登録」をクリックす ると装置の再起動を確認する画面が 表示され、「装置を再起動する」をク リック、再起動することでIP電話サー ビスとの接続が完了する。これは、 家庭向けのIP電話の設定手順とほ

⑤再起動後に「SIPプロキシーの登

「SIPプロキシーの一覧」に③で入力 したデータが一覧で表示される。設 定が正しく行なわれ、IP電話事業者 のSIPプロキシーと接続できていれ ば、それぞれのIP加入番号の行の右

必要な情報が入力されていなかっ たり、間違っている場合には「接続失

#### 2 カスケード接続

IPA402は、1台で4回線までの同 時通話が可能だが、少し規模の大き な事業所で使う場合には、同時接続 数を増やす必要がある。この際に用 いられる機能がカスケード接続だ。

これは、複数のIPA402を利用す る際に用いられるもので、PBXに接 続されているIPA402のうち1台を親 機として、WANポートでIP網に接続。 それ以外のIPA402は子機として WANポートを親機のLANポートに 接続する。IPA402では、カスケード 接続により親機に子機を2台まで接 続できる。(最大12回線の通話が可 能) (図2参照)

カスケード接続では、親機は子機 に対してルーターとして機能する。子 機からの通話はすべて親機を介し て、親機が利用している1つのIPア ドレスで相手先に接続する形となる。

カスケード接続を行うことで、ISP との1回線契約で複数のIPA402が 利用可能となり、回線コストを抑える ことができるのだ。

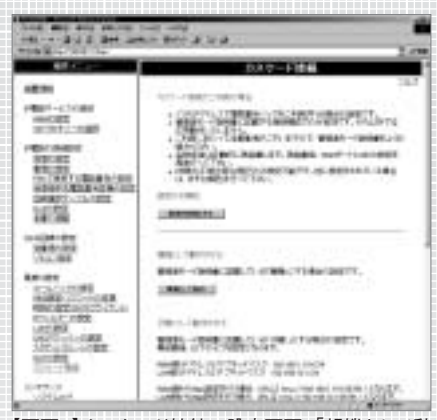

【画面1】カスケード接続の設定画面。「親機として動 作しをクリックするだけで、繁雑な親機の設定が自 動的に行なわれる

ー般的なIP電話ゲートウェイ製品 でカスケード接続を行うためには、IP アドレスの変更やポート番号の設定な ど、かなり繁雑な作業が必要だ。子 機1台の設定には慣れた作業者でも 通常15分程度はかかるといわれる。 この点でIPA402は他の機種に比べ 大きなアドバンテージをもっている。シ ステムが設定に必要な情報を自ら収 拾することで、作業を非常に簡便なも のにしているのだ。実際、子機1台の 設定は2分以内で済んでしまう。

具体的な手順を説明しよう。

#### a) 親機の設定

①カスケード接続の設定には、前 述のユーザー設定とは別の管理者用 の設定画面にアクセスしなければな

らない。親機として設定するIPA402 にLANケーブルでPCを接続。ブラ ウザーに前述のユーザー設定のアド レスとは異なる「http://192.168.1.1/ Exp/」を入力後、ダイアログで管理者 ID、管理者パスワード(初期値ではユ ーザー名:admin、パスワード: administ)を入力して、システム管理 者用の設定画面にアクセスする。 ②設定画面が表示されたら、操作 メニューの「高度な設定」の項目内の

「カスケード接続」をクリックする。カ スケード接続の画面では、まず設定 の初期化のボタンをクリックし、次に その下にある「親機として動作」をク リックする。【画面1】

③装置を再起動したら、ブラウザ ーに「http://192.168.1.1/Exp/ を入 力して再ログインし、システム管理者 用設定画面から前節と同様の手順 でWANの設定と、親機となる IPA402に登録するIP電話番号の設 定を行う。

④操作メニューから「装置の再起 動」を選択してクリック、再起動する ことで親機の設定は完了する。 b) 子機の設定

①子機を1台接続する場合には、

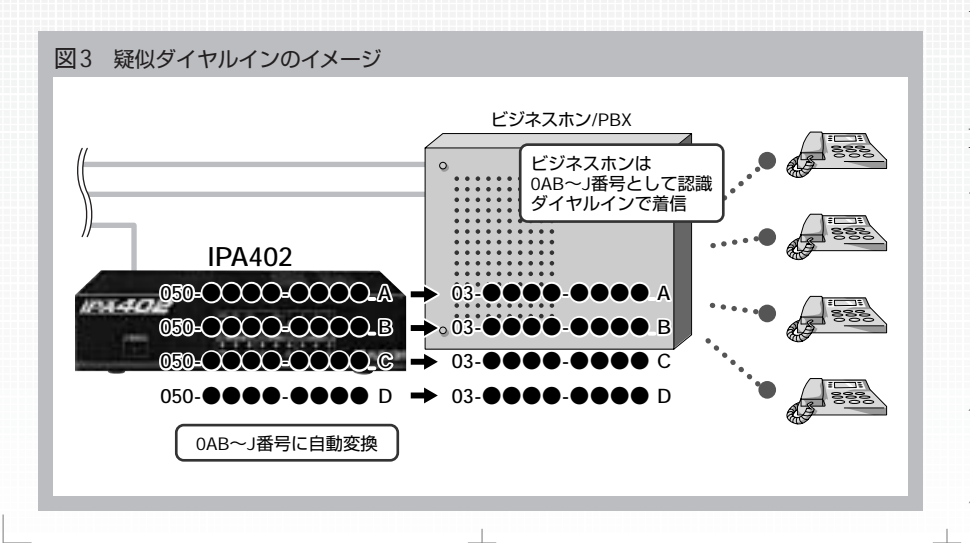

親機の設定と同様の手順で、管理者 用の設定画面にアクセス、設定の初 期化を行った後、「子機1として動作 というボタンをクリックする。

 2)親機の場合と同様、再起動後、 再ログインするが、この際に自動的に LANポートのIPアドレスが親機のド メインと重ならないように変更される ため、それに伴って変更された子機 1の新しい設定用URL、「http:// 192.168.10.1:56781/Exp/」でアクセ スする。子機として使う場合はWAN の設定は不要なので、SIPプロキシ ーの登録のみを行う。

③子機を2台使う場合は、これに 加えて子機2の登録が必要となる。 手順は「子機2として動作」をクリック すること以外は子機1の場合と同様 だが、再ログイン後の設定用URLは、 子機2は「http://192.168.20.1: 56782/Exp/ となる。

#### 3 疑似ダイヤルイン

前節までの作業で、IP電話サービ スと接続できるようになるが、このま までは、PBXに接続されている電話 機にIP電話の通話を着信させること ができない。これを可能にするには、 PBXに割り付けられている電話番号 とIP電話番号を関連付ける必要が ある。この操作は、操作メニューの IP電話の詳細設定にある「PBXで使 用する電話番号の設定」の項目で行な われる。【画面2】

この画面では、前述のSIPプロキ シーの設定で、登録したIP電話番号 が表示されている欄に、PBXに割り 付けられている電話番号を入力す る。これにより、IP電話番号への着 信呼をその電話番号に変換して、

#### 図4 発番号自動変換のイメージ

#### ●発番号自動変換の例

| 例1)固定電話の番 | <b>号を電話番号に</b> | 03-xxxx-xxxx | $\Rightarrow$ | 050-xxxxxxxx |
|-----------|----------------|--------------|---------------|--------------|
| 例2)内線番号代格 | っりに            | 006          | ⇒             | 050-xxxxxxxx |

------

PBXへ着信ができるようになる。 もっとも、「回線サービス」の項目を 初期値の「契約回線番号」にしておい た場合、IP電話番号は契約回線番号 に変換される。そのためPBXでは 「グローバル着信」扱いとなり、IP電 話が着信すると通話可能な電話機に 順次着信したり、一斉着信するなど の動作が行われる。

これでは不便なので、通常は「回 線サービスの設定を「ダイヤルイン」 に指定して、PBXのダイヤルイン機能 を利用し、IP電話番号とペアで登録 されているダイヤルイン番号に着信さ せる形が取られることが多い。この 機能はIP電話サービスではサポート されていないダイヤルイン機能を IPA402の番号変換機能で実現する もので、「疑似ダイヤルイン|機能と呼 ばれている。(図3参照)

「回線サービス」の項目では、i・ナ ンバー1~3を選択することもでき、こ れを用いてダイヤルインと同様、特定 の電話機にIP電話を着信させること も可能だ。

#### 4 回線指定機能

お問い合わせ

発信の機能で特にFAX用回線に よく用いられるものに「回線指定」機 能がある。これは、特定のダイヤルイ ン番号やi・ナンバーが割りつけられ たポートからの発信は、必ずISDNで 行われるようにするものである。IP電 話経由でFAXを送ると文字化けが

起こることがあるため、この機能で FAX発信を一般公衆網経由に限定 するわけだ。 設定は、設定メニューの「ISDN回 線の設定|のなかの「発着信の設定| 【画面3】で、該当するダイヤルインや i・ナンバーを登録。「IP電話発信をし ないという項目にチェックを入れる。

### 5 発番号自動変換機能

もうひとつ、基本的な機能として発 番号自動変換機能がある。 IP電話では加入者間の通話料は、 番号ごとの基本料金だけで通話料無 料で利用できるため、遠隔地の拠点 間の連絡に用いれば、通信コストの 大幅な削減につながる。 とはいえ、拠点のNTT加入電話 番号に加え、050で始まる11ケタの IP電話番号の2つの番号を使い分け るのは繁雑だ。例えば、発番号自動 変換機能を使うと、東京本社から大 阪支店の本来の電話番号06-XXXX-XXXXをダイヤルした際に、IPA402 で自動的に大阪支店のIP電話番号、 050-XXXXXXXXに変換して発呼す ることができる。(図4参照) IP電話番号に変換する電話番号 は任意に設定できるので006のような 短縮番号を大阪支店のIP電話番号 に変換するように登録しておけば、 「内線電話」として使うことも可能だ。 具体的な設定は「IP電話の詳細設 定しの「発信相手先電話番号変換の設 実践講座

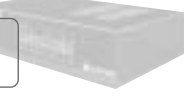

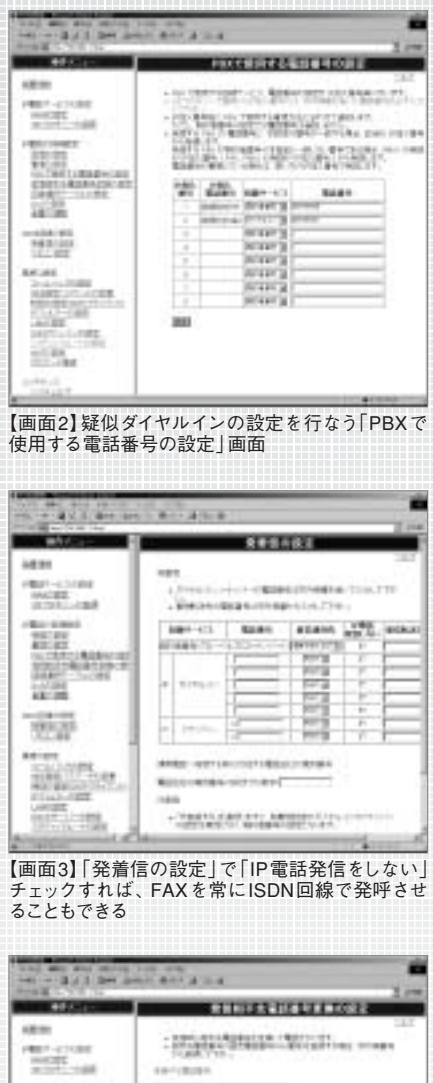

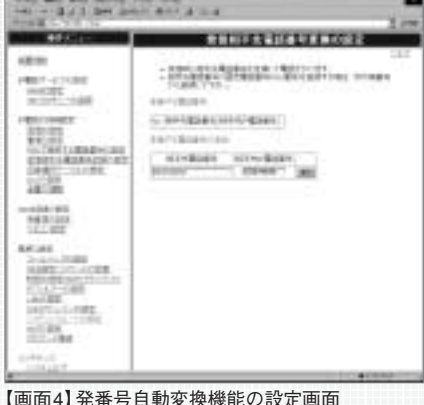

定」【画面4】の項目をクリックして表示 される設定画面でNTT電話番号と IP電話番号の双方を登録する。

3~5で見てきたように、IPA402で は番号変換機能を駆使して、ユーザ ーが本当に使いやすい機能をPBX の設定変更なしに実現している。こ れが、IPA402が支持される大きな理 由といえるのだ。

株式会社アレクソン 本社営業部 TEL:072-777-1584 東京営業部 TEL:03-3667-2276 URL:http://www.alexon.co.jp/